# Térinformatika és geostatisztika 1-2

Precíziós agrárgazdálkodási szakmérnök/szakember szakirányú továbbképzési szak

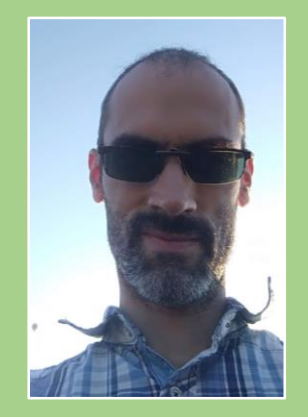

Dr. Tobak Zalán egyetemi adjunktus SZTE TTIK Természeti Földrajzi és Geoinformatikai Tanszék

## QGIS gyakorlatok

11.FEJEZET / 90 PERC

Jelen tananyag a Szegedi Tudományegyetemen készült az Európai Unió támogatásával.

Projekt azonosító: EFOP-3.4.3-16-2016-00014

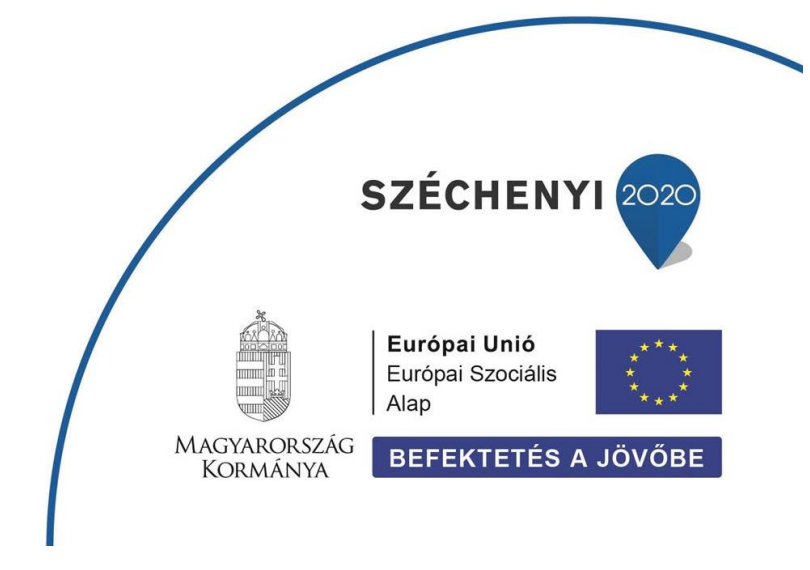

#### 11. Fejezet

### Raszteres rétegek megjelenítése QGIS-ben

#### Tartalom

| Többsávos raszteres állományok megjelenítés                   | 4    |
|---------------------------------------------------------------|------|
| Különálló felvételi sávok összeillesztése (Layer stack)       | 8    |
| Egymást átfedő raszteres rétegek megtekintése – Swipe funkció | 9    |
| Mintaterület kivágása raszteres rétegből                      | . 10 |
| Ellenőrző kérdések                                            | . 12 |
| Kapcsolódó videóleckék                                        | . 12 |
| Ajánlott irodalom                                             | . 12 |

A QGIS több mint 70 különböző raszteres adatformátum megjelenítésére képes a GDAL könyvtár segítségével. Ezek közül a leggyakrabban használtak a következők: TIFF, GeoTIFF, JPG (JFIF), Erdas IMG. A térbeli vonatkozási információk (CRS, coordinate reference system) a TIFF és JPEG (JFIF) formátum esetében különálló ún. world (.tfw, .jgw) fájlokban (ld. korábban); a GeoTIFF és IMG formátumnál magukban a fájlokban kerülnek tárolásra.

A QGIS projektünkhöz a *Réteg*  $\rightarrow$  *Réteg* hozzáadása  $\rightarrow$  Raszter réteg hozzáadás (Ctrl + Shift + R) paranccsal vagy a *Réteg kezelés eszköztár*  $\mathbb{R}$  gombjára kattintva adhatunk raszteres rétegeket.

A feladatsorban felhasznált adatok *raster.zip* állományban találhatók csomagolt formában. Használat előtt ennek teljes tartalmát csomagoljuk (másoljuk) ki a saját (*qgis*) mappánk egy alkönyvtárába (pl. *raster*).

| Név                         | Leírás                                                                                   | CRS                    |
|-----------------------------|------------------------------------------------------------------------------------------|------------------------|
| 187. 26 img                 | Landsat TM multispektrális (7 sávos)                                                     | EPSG:23700             |
| 187_20.iiiig                | műholdkép kivágat (Tokaj)                                                                | HD72/EOV               |
| 197 26 1cav img Zcav img    | előző Landsat TM műholdkép kivágat 1-7.                                                  | EPSG:23700             |
| 187_20_138V.IIIg 7 Sav.IIIg | sávjai külön-külön fájlokban                                                             | HD72/EOV               |
| 187 Jenan ima               | előző Landsat TM műholdkép kivágat ún.                                                   | EPSG:23700             |
| 187_26pan.img               | pankromatikus sávja                                                                      | HD72/EOV               |
|                             | MODIS műholdkép kivágat 3 kiválasztott                                                   | EPSG:23700             |
| 2003_WODIS_500.IIIIg        | sávja (2003) (Kárpát-medence)                                                            | HD72/EOV               |
| corona_eov.img              | CORONA 1 sávos (amerikai<br>kém)műholdkép kivágat (1970-es évek<br>eleje) (Szeged)       | EPSG:23700<br>HD72/EOV |
| ikonos_2004eov.img          | IKONOS MS kereskedelmi multispektrális<br>(4 sávos) műholdkép kivágat (2004)<br>(Szeged) | EPSG:23700<br>HD72/EOV |

A raszteres állományok listája és rövid leírása:

| landsat 2000 img           | Landsat TM multispektrális (7 sávos)          | EPSG:23700 |
|----------------------------|-----------------------------------------------|------------|
| landsat_2000.img           | műholdkép kivágat (2000) (Kecskemét)          | HD72/EOV   |
|                            | RapidEye multispektrális (5 sávos)            | EPSG:32634 |
| rapideye2011_nagyfa.img    | kereskedelmi műholdkép kivágat (2011)         | WGS84/UTM  |
|                            | (Szeged)                                      | zone34N    |
|                            | RapidEye multispektrális (5 sávos)            | EPSG:32634 |
| rapideye2011_tarjan.img    | kereskedelmi műholdkép kivágat (2011)         | WGS84/UTM  |
|                            | (Szeged)                                      | zone34N    |
|                            | SPOT multispektrális (4 sávos)                |            |
| spot_1998.img              | kereskedelmi műholdkép kivágat (1998)         |            |
|                            | (Kecskemét)                                   | HD72/EUV   |
|                            | Landaat TNA multise altrélia (7 séuse)        | EPSG:32634 |
| szeged_multispektralis.img | Landsat Tivi multispektralis (7 savos)        | WGS84/UTM  |
|                            | munoidkep kivagat (Szeged)                    | zone34N    |
|                            | Continuel 2 m//holdly/m kity/cont (2, 2, 4, 0 | EPSG:32634 |
| S2_szeged_2020_b2348.img   | Sentinei z munoiokep Kivagat (2-3-4-8         | WGS84/UTM  |
|                            | Savok) (2020) (Szeged)                        | zone34N    |

*Megjegyzés*: Az img fájlok mellett azonos néven .rrd kiterjesztéssel látható fájlok ún. (opcionális) piramis állományok, melyek meggyorsítják a nagyméretű képek kirajzolását.

A vektoros rétegekhez hasonlóan minden raszteres térképi réteg esetében is definiálnunk / ellenőriznünk kell a vetületi rendszert (ld. táblázat) az adott réteg *Tulajdonságok* ablakában (*Forrás* lap) vagy a réteg nevén jobb gombbal kattintva  $\rightarrow$  *CRS beállítás*  $\rightarrow$  *Vetület a réteghez* paranccsal.

Állítsuk be a QGIS projekt (térkép) vetületének az **EPSG:23700 HD72/EOV** -t (*Projekt* menü  $\rightarrow$  *Tulajdonságok*  $\rightarrow$  *Vetület lap*)

*Tipp*: A koordináta rendszer megfelelő beállítását leellenőrizhetjük, ha a raszteres rétegünk alá betöltünk valamilyen globális térképfedvényt (pl. *OpenStreetMap, Google Satellite*). Ehhez hozzunk létre új **XYZ Tiles** kapcsolatot az alábbiak szerint:

- 1. Nyissuk meg a *Böngésző* panelt (ha még nem lenne megnyitva) (jobb klikk valamely QGIS eszköztáron)
- 2. A *Böngésző* panelben kattintsunk jobb egérgombbal az **XYZ Tiles** csoportra, majd válasszuk az **Új kapcsolat** parancsot.
- 3. Adjunk meg egy-egy új kapcsolatot az alábbi paraméterekkel:

| Név: | OpenStreetMap                                  |  |
|------|------------------------------------------------|--|
| URL: | https://tile.openstreetmap.org/{z}/{x}/{y}.png |  |
|      |                                                |  |

- Név: Google Satellite
- URL: https://mt1.google.com/vt/lyrs=y&x={x}&y={y}&z={z}

| 🞗 XYZ Kapcsolat                                                                                          | ×                                                               | 📿 XYZ Kapcsolat                                                                                                    |
|----------------------------------------------------------------------------------------------------|-----------------------------------------------------------------|----------------------------------------------------------------------------------------------------|
| Kapcsolat részletek                                                                                      |                                                                 | Kapcsolat részletek                                                                                                    |
| Név<br>URL<br>Hitelesítés                                                                                | OpenStreetMap<br>https://tile.openstreetmap.org/(z)/(x)/(y).png | Név Gigle Satellite<br>URL https://mt1.google.com/vt/lyrs=s&x=%78x%70&y=%78y%<br>Hitelesîtés                                                                                                    |
| Konfigurációk Alapvető<br>Hitelesítési konfiguráció vála<br>Nincs hitelesítés •                          | sztása vagy létrehozása                                         | Konfigurációk     Alapvető       Hitelesítési konfiguráció választása vagy létrehozása       Nincs hitelesítés         A konfigurációk titkosított hitelesítő adatokat tárolnak a QGIS hitelesítési adatbázisban. |
| <ul> <li>✓ Legkisebb nagyítási szint</li> <li>✓ Legnagyobb nagyítási szint</li> <li>Hivatkozó</li> </ul> | 0 \$<br>18 \$                                                   | ✓ Leglissebb nagyítási szint                                                                                                    |
| Csempe felbontás                                                                                         | Unknown (not scaled)                                            | Csempe felbontás Unknown (not scaled)  CK Mégse                                                                                                    |

A létrehozott XYZ Tile adatforrásokat a *Böngésző panel*ből *dupla kattintás*sal adhatjuk hozzá a térképünkhöz.

*Tipp*: További XYZ Tile adatforrások a <u>https://qms.nextgis.com/</u> címen érhetők el (TMS – Tile Map Service).

Most már van referencia, ami alapján ellenőrizhetjük, hogy a saját műholdkép / légifelvétel (vagy tetszőleges raszter / vektor réteg) helyes földrajzi pozícióban található-e, azaz a koordináta rendszer beállítása megfelelően történt meg.

#### TÖBBSÁVOS RASZTERES ÁLLOMÁNYOK MEGJELENÍTÉS

- 1. Adjuk hozzá a térképükhöz a szeged\_multispektralis.img (Landsat TM felvétel) állományt.
- 2. Töltsünk be egy OpenStreetMap alaptérképet a XYZ Tile forrásból (ld. fentebb).
- 3. Nézzük meg a betöltött *Landsat TM* műholdkép kivágat legfontosabb tulajdonságait a réteg *Tulajdonságok*  $\rightarrow$  *Információ* lapon. Itt a legfontosabb tulajdonságok az alábbiak:
  - Adattípus: Byte Nyolc bites előjel nélküli egész (azaz egy-egy pixel 0 255 pozitív egész értékeket vehet csak fel (ui. 2<sup>8</sup> = 256), ezt a paramétert a felvétel radiometriai felbontásának is nevezzük (itt 8 bites).)
  - Dimenzió: X: 529 Y: 636 Sávok: 7 (azaz a kivágat raszter 529 oszlopból és 636 sorból áll, 7 sávot tartalmaz)
  - Pixel méret: 30 , -30 (azaz egy képelem (pixel) a **felszín 30x30 méter**es részét ábrázolja, ezt *térbeli* vagy *geometria felbontás*nak is nevezzük)
  - CRS: EPSG: 32634 WGS84 / UTM zone 34N Vetített

(azaz a határoló (minX, minY, maxX, maxY) koordináták (bal felső és jobb alsó X,Y koordináták)

 Látható továbbá sávokra (itt 7 sáv) lebontva a pixel értékek alap statisztikái (min, max, átlag, stb.), illetve a hisztogram rajzolásához szükséges értékek.

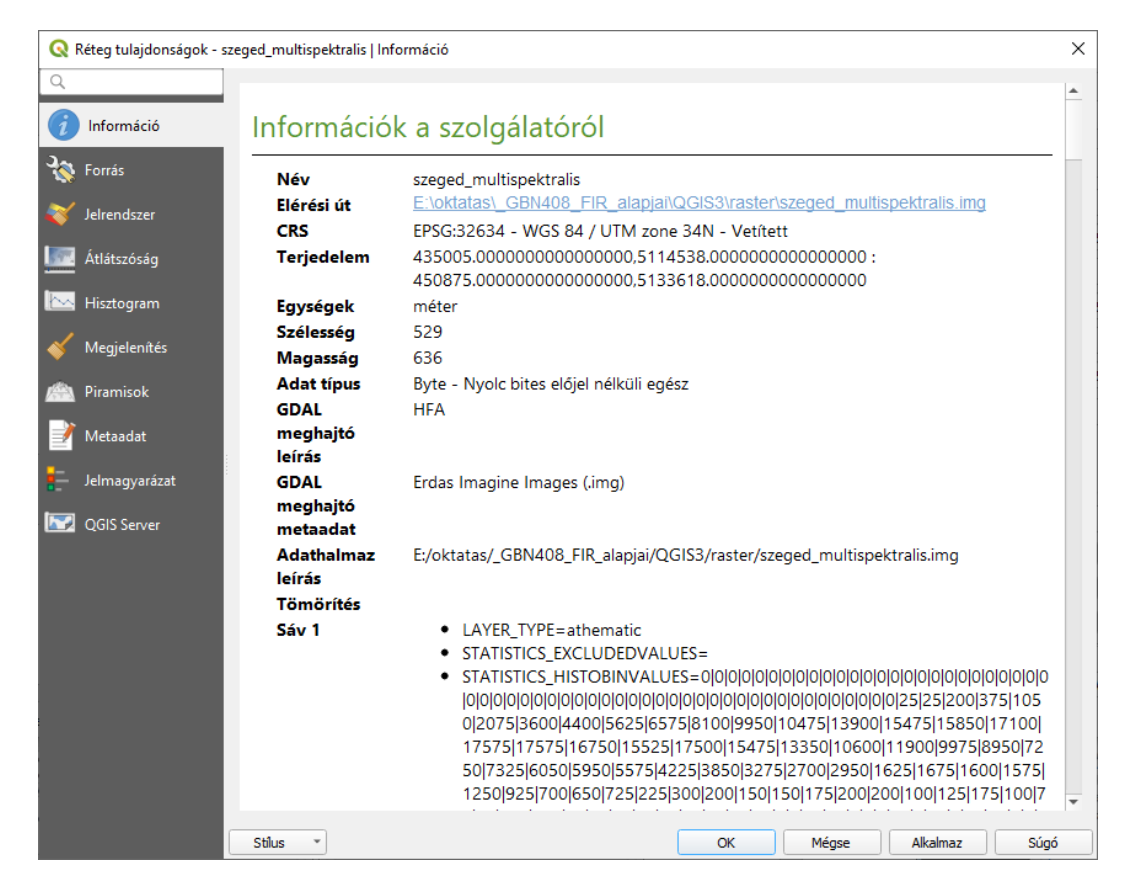

A példaállományok legfontosabb paramétereit (felbontásai) az alábbi táblázat foglalja össze:

| Felbontás                          | MODIS                 | LANDSAT<br>(E)TM(+) / OLI   | <u>SPOT</u> 5 | <u>IKONOS</u> | RAPIDEYE                    | <u>CORONA</u>        | <u>SENTINEL 2</u> |
|------------------------------------|-----------------------|-----------------------------|---------------|---------------|-----------------------------|----------------------|-------------------|
| Geometriai f.                      | 250 – 500 –<br>1000 m | (15) – 30 –<br>(60) – 120 m | 5 – 10 – 20 m | 1 – 4 m       | 5 m                         | 1 – 2,5 m            | 10 - 20 - 60<br>m |
| ldőfelbontás<br>(visszatérési idő) | napi                  | 16 nap                      | 26 nap        | kb. 3 nap     | kb. 5,5 nap<br>programozott | programozott         | 10 (5) nap        |
| Radiometriai f.                    | 10 bit                | 8 bit / 16 bit              | 8 bit         | 11 bit        | 16 bit                      | 8 bit<br>(szkennelt) | 12 bit            |
| Spektrális f.<br>(sávok száma)     | 36 sáv                | 7 / 8 +1 sáv*               | 4+1 sáv*      | 4+1 sáv*      | 5 sáv                       | 1 sáv                | 13 sáv            |
|                                    |                       |                             | * . 4 /       | 1             | ,                           |                      |                   |

\* +1 ún. pan-kromatikus sáv

A napjainkban leggyakrabban alkalmazott földmegfigyelő műholdak a Landsat (<u>NASA/USGS</u>) és a Sentinel (<u>ESA – Copernicus</u>) család korábbi és aktuális tagjai. A Landsat és a Sentinel-2 optikai szenzorainak sávkiosztását hasonlítja össze az alábbi ábra:

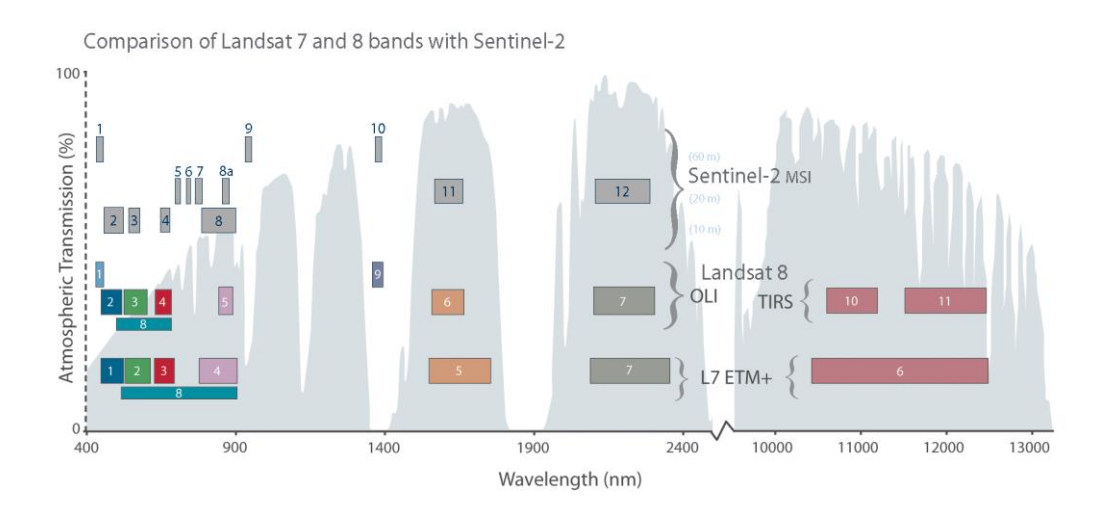

A többsávos (multispektrális) légi- és műholdfelvételek különböző ún. RGB sávkombinációkban jeleníthetők meg a monitoron. Ezek a felszín egyes objektumait más-más színárnyalatokban mutatják, vizuális kiértékelésükről az előadáson részletesen szó volt. Az RGB kompozitok közül a valós színes és a színes infravörös a leggyakrabban használt. Előbbi az emberi szem által is érzékelt színekben jeleníti meg az objektumokat, míg utóbbira esetben a növényzet vörös árnyalatai jellemzőek.

Jelenítsük meg a már megnyitott **szeged\_multispektralis** műholdkép kivágatot (7 sávos Landsat 5 TM felvétel) valós és színes infravörös sávkombinációban. Ehhez ismernünk kell az állomány (műhold szenzor) sávkiosztását. Esetünkben ez a következőképpen alakul: 1 – kék / 2 – zöld / 3 – vörös / 4 – közeli infravörös / 5,7 – közepes infravörös / 6 – termális infravörös sávok (ld. fenti ábra). Ez alapján a valós színes kompozithoz a 321, a színes infravörös kompozithoz pedig a 432 sávkombinációt kell beállítanunk.

- 1. Nyissuk meg a *Rétegstílusok* panelt, majd válasszuk ki a *szeged\_multispektrális* réteget a felső legördülő listából. A megjelenítés módja legyen *Többsávos színes*.
- A fent leírtak szerint adjuk meg a Vörös Zöld Kék színcsatornához rendelt sávokat: Sáv 3 Sáv 2 Sáv 1 → RGB321 azaz Landsat TM szenzor esetében ez lesz a valós színes kompozit.
- 3. Tegyük kontrasztosabbá a képet a *Széthúzás MinMax*-ra Kontraszt fokozási opcióval, illetve a Min / Max értékek *Kumulatív szám vágás*ával (2 98%)

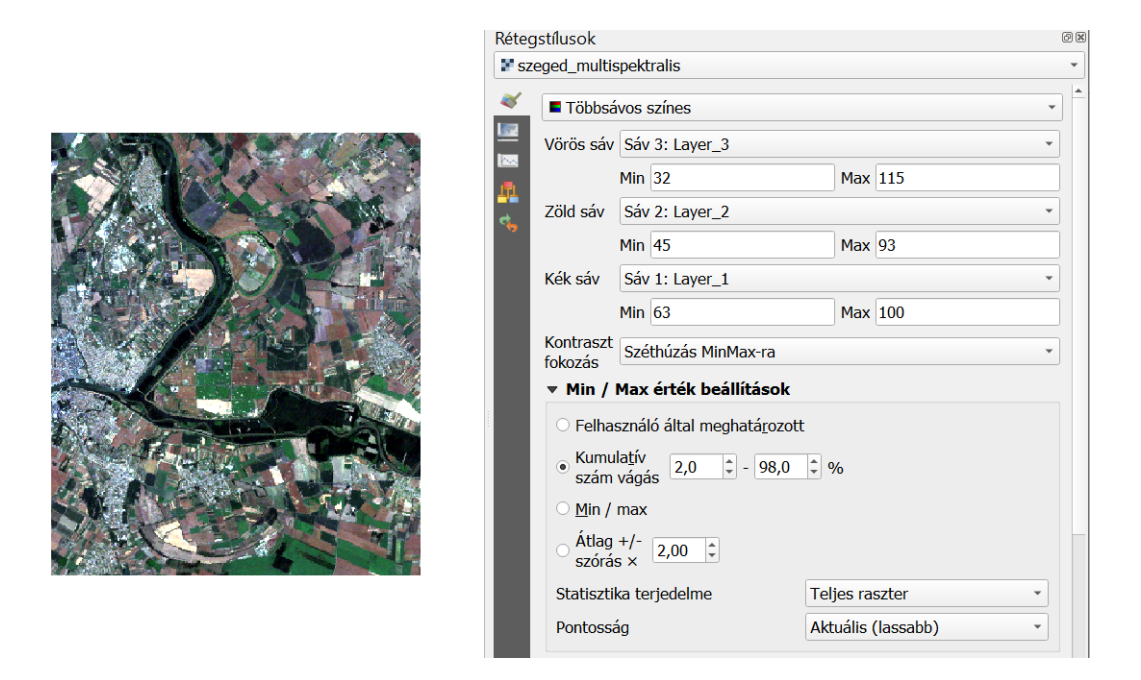

Tipp: Ha nem frissülne a megjelenítés, ellenőrizzük le, hogy a Rétegstílusok panel alsó részén a Folyamatos frissítés opció be legyen kapcsolva.

4. Jelenítsük meg a *szeged\_multispektralis* réteget *színes-infravörös* kompozitban is! (RGB432)

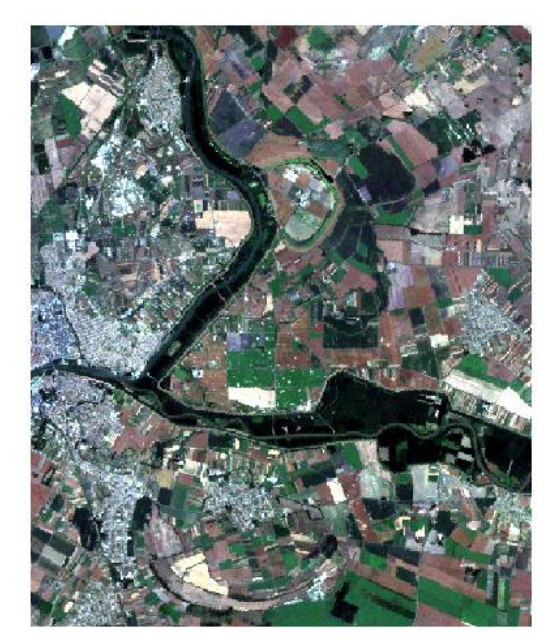

RGB321 (valós színes)

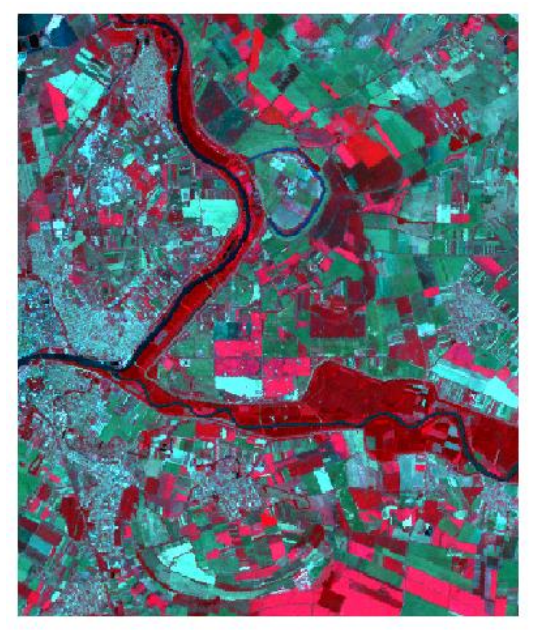

RGB432 (színes-infravörös)

Feladat (1):Jelenítsük meg a SPOT (spot\_1998), az IKONOS (ikonos\_2004eov) és a RapidEye<br/>(rapideye2011\_nagyfa) műholdfelvételeket is valós színes (amennyiben lehetséges!)<br/>és színes infravörös kompozitként. Ehhez nézzünk után (emlékezzünk vissza <sup>©</sup>) az<br/>egyes szenzorok sávkiosztásának!

#### KÜLÖNÁLLÓ FELVÉTELI SÁVOK ÖSSZEILLESZTÉSE (LAYER STACK)

Az internetes adatbázisokból a műholdfelvételek legtöbbször önálló felvételi sávonként külön-külön fájlban tölthetők le. Ezekből egysávos képekből az **Összevon** (gdal\_merge) funkció segítségével készíthetünk többsávos (multispektrális) képeket.

- 1. Adjuk hozzá a térképünkhöz (*Raszter réteg hozzáadása*) a 187\_26\_1sav.img, 187\_26\_2sav.img, 187\_26\_3sav.img ...... 187\_26\_7sav.img állományokat.
- Indítsuk el az Összevon eszközt a Raszter → Egyebek menüből, majd adjuk meg az előbbi egyedi felvételi sávokat (187\_26\_1sav.img, 187\_26\_2sav.img, 187\_26\_3sav.img ...... 187\_26\_7sav.img).

| 🔇 Összevon                               |                        | ×                        |
|------------------------------------------|------------------------|--------------------------|
| Paraméterek Napló                        |                        |                          |
| Input rétegek                            |                        | <b>A</b>                 |
| Nincs kiválasztva elem                   |                        |                          |
| Alszínes tábla átvétele az               | első rétegből          |                          |
| ☑ Minden input fájl külön cs             | atornába helyezése     |                          |
| Eredmény adat típus                      | 🔇 Többszörös kijelölés | ×                        |
| Float32                                  |                        |                          |
| <ul> <li>Bővített beállítások</li> </ul> | ✓ 187_26_1sav []       | Az összes kiválasztása   |
| "Nince-adat"-kónt tokinton               | ✓ 187_26_2sav []       | Kijelölés megszüntetése  |
|                                          | ⊻ 187_26_3sav []       |                          |
|                                          | ✓ 187_26_4sav []       | Kivalasztas megfordítása |
|                                          | ✓ 187_26_5sav []       | Fájlok hozzáadása        |
|                                          | ✓ 187_26_6sav []       |                          |
| Futtatás kötegelt feldolgozá             | ✓ 187_26_7sav []       | Add Directory            |
|                                          |                        | OK                       |
|                                          |                        | Mégse                    |

- 3. Az eszköz többi paramétere közül egyedül a *Minden input fájl külön csatornába helyezése* legyen bejelölve! Ezzel biztosítjuk, hogy az egysávos rétegek összevonásából valóban többsávos réteg jöjjön létre.
- 4. Az eredményt egyenlőre tároljuk ideiglenes rétegként (most vagy később (Export) természetesen permanens fájlba, pl. tif vagy img is menthetjük az eredmény rasztert).
- 5. Kattintsunk a Futtatás gombra a művelet végrehajtásához. Az létrejött ideiglenes réteg neve OUTPUT lesz.
- 6. Állítsunk be színes-infravörös megjelenítést az összevont, multispektrális rétegnek. Ehhez tudunk kell, hogy ez esetben is Landsat TM szenzor felvéteeléről van szó, azaz RGB432 beállítást kell megadnunk a Többsávos színes megjelenítéskor! (ld. fentebb)
- Távolítsuk el a térképünkből az egyedi sávok rétegeit (187\_26\_1sav.img, 187\_26\_2sav.img, 187\_26\_3sav.img ..... 187\_26\_7sav.img) (*Rétegek / Csoportok eltávolítása (Ctrl + D)*), hogy csak az összevont, multispektrális réteg maradjon meg.

#### EGYMÁST ÁTFEDŐ RASZTERES RÉTEGEK MEGTEKINTÉSE – SWIPE FUNKCIÓ

Az azonos területet ábrázoló raszteres rétegek egymást kitakarják, mindig csak a legfelső, bekapcsolt réteg látható. A Swipe funkció segítségével a felül elhelyezkedő raszterek "függönyszerűen" elhúzhatók, így az alattuk lévő, kitakart réteg megjeleníthető.

- 1. Ha még nem tettük meg, adjunk hozzá a térképünkhöz egy OpenStreetMap alaptérképi réteget (ld. fentebb, XYZ Tile)
- Ellenőrizzük, hogy a megfelelő földrajzi pozícióban (Tokaj) jelenik-e meg a multispektrális rétegünk! A problémát a réteg CRS helytelen beállítása eredményezheti, ezért nézzük meg, hogy EPSG:23700 HD72/EOV vetület legyen a Landsat TM műholdkép kivágatunknak megadva (jobb klikk → CRS beállítás → Vetület a réteghez).
- 3. Állítsuk be a QGIS projekt (térkép) vetületét is EPSG:23700 HD72/EOV-ra (*Projekt menü*  $\rightarrow$  *Tulajdonságok*  $\rightarrow$  *Vetület lap*).

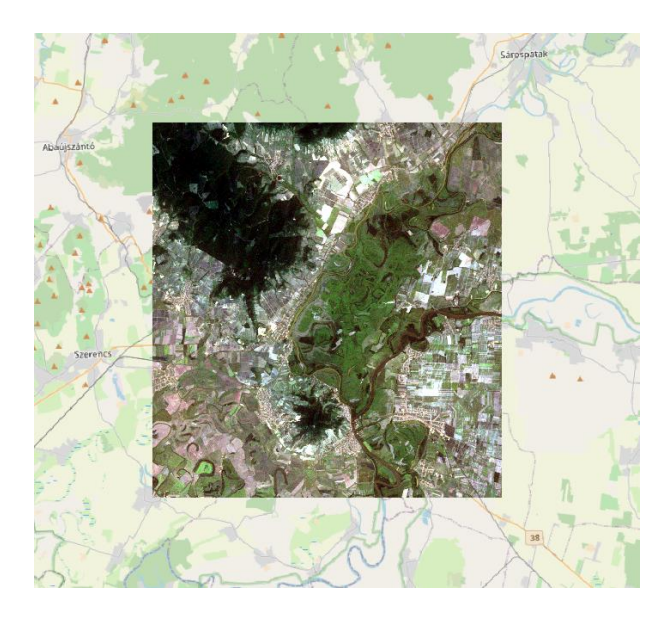

 Keressük meg (ha kell telepítsük) és kapcsoljuk be a MapSwipe modult a Modulok menü → Modulok kezelése és telepítése dialógus ablakban. A bekapcsolt kiegészítő a Modulok menüben ezt követően megtalálható és indítható (*Modulok menü → Map swipe tool → Map swipe tool*).

| 🔇 Modulok            | Mind (506)        |                                                                                                  |                                                               |               | $\times$  |
|----------------------|-------------------|--------------------------------------------------------------------------------------------------|---------------------------------------------------------------|---------------|-----------|
| 🏠 Mind               | 💷 🖓 A modul siker | esen telepítetve                                                                                 |                                                               | -<br>-        | ⊗         |
| 둼 Telepített         | Q swipe           |                                                                                                  |                                                               |               |           |
| ✤ Nem telepített     | 🛃 MapSwipe Tool   | MapSwipe                                                                                         | Tool                                                          |               | <u>^</u>  |
| 😕 Frissíthető        |                   | Swipe active laye                                                                                | r with others laye                                            | ers           |           |
| 茎 Hibásak            |                   | This plugin is a map to<br>The active layer, or gr                                               | ol for swipe active laye<br>oup, will appear above            | all others.   |           |
| Telepítés<br>ZIP-ből |                   | This plugin is developed<br>APPLIED TECHNOLOGY<br>[1] http://www.ibama.<br>[2] http://www.appted | d of collaborative form<br>CO., LTD [2].<br>gov.br<br>c.co.jp | with IBAMA [1 | .j and    |
| 🜞 Beállítások        |                   | ★★★★ 40 szav                                                                                     | azat, 30340 letöltés                                          |               | •         |
|                      |                   | Az összes frissítése                                                                             | Modul eltávolítása                                            | Modul újrate  | elepítése |
|                      |                   |                                                                                                  | [                                                             | Bezárás       | Súgó      |

 Használata során tegyük aktívvá és kapcsoljuk ki az függönyként elhúzandó vektoros / raszteres réteget (most a Landsat TM műholdkép kivágatot). Az alatt levő (OpenStreetMap) réteg természetesen maradjon bekapcsolva.

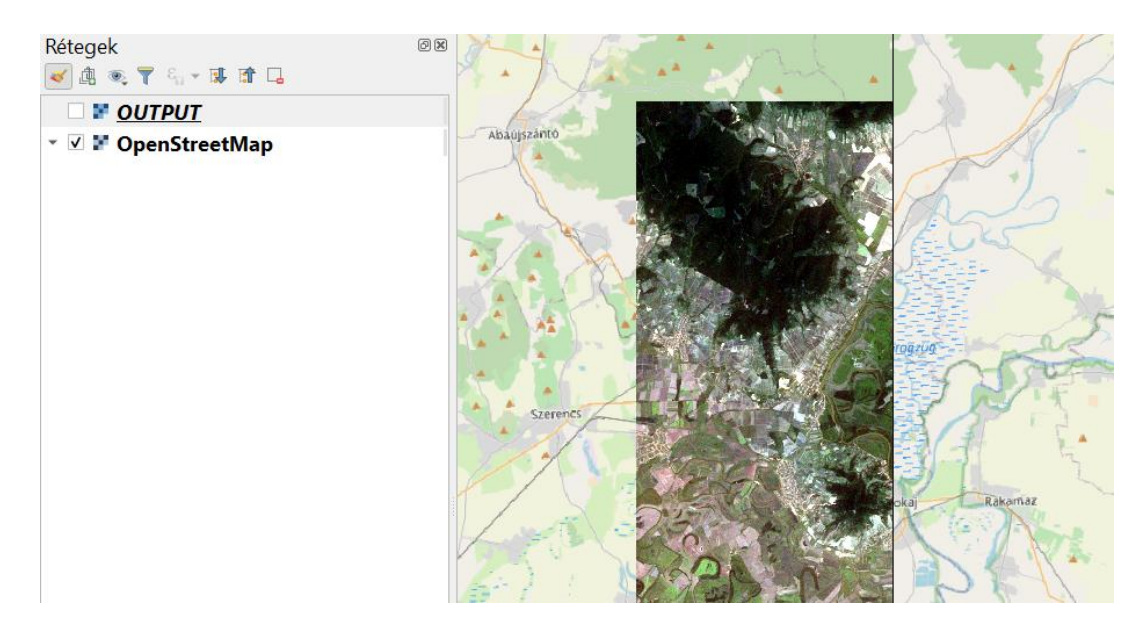

#### MINTATERÜLET KIVÁGÁSA RASZTERES RÉTEGBŐL

Gyakori feladat, hogy egy-egy nagyméretű raszteres állományból egy kisebb mintaterületet szeretnénk kinyerni, a későbbiekben munkákat meggyorsítva csak ezzel akarunk dolgozni. A kivágandó terület definiálásához poligon típusú vektor réteg objektumait vagy a térkép aktuális kiterjedését használhatjuk fel.

Feladat (2): Vágjuk ki a *szeged\_multispektrális* felvételből Deszk település belterületét.

- 1. Adjuk hozzá a térképünkhöz a *belter* állományt (shape.zip), majd jelöljük ki a rétegen **Deszk** belterületét.
- Indítsuk el a Raszter menü → Kivonat → Raszter vágás maszk réteggel eszközt, majd adjuk meg az input réteget (szeged\_multispektralis), a maszk réteget (belter). Ne felejtsük el bejelölni, hogy a maszk rétegen Csak a kiválasztott elemekkel végezze el a kivágást! Az eredményt tárolhatjuk a memóriában ideiglenesen vagy menthetjük a saját mappánkba (pl. deszk\_multispektralis.img).

| Raszter vágás maszk réteggel                                                                              |                                                                                                    |                                                |                                     |                |
|----------------------------------------------------------------------------------------------------|----------------------------------------------------------------------------------------------------|------------------------------------------------|-------------------------------------|----------------|
| Paraméterek Navlé                                                                                         |                                                                                                    |                                                |                                     |                |
| Faranieterek Napio                                                                                        |                                                                                                    |                                                |                                     |                |
| Input reteg                                                                                               |                                                                                                    |                                                |                                     |                |
| szeged_multispektralis []                                                                                 |                                                                                                    |                                                |                                     | •              |
| Maszk réteg                                                                                               |                                                                                                    |                                                |                                     |                |
| Delter [EPSG:23700]                                                                                       |                                                                                                    |                                                |                                     | • 🦻            |
| ✓ Csak a kiválasztott elemek                                                                              |                                                                                                    |                                                |                                     |                |
| Forrás CRS [választható]                                                                                  |                                                                                                    |                                                |                                     |                |
|                                                                                                    |                                                                                                    |                                                |                                     |                |
| Cél vetület [választható]                                                                                 |                                                                                                    |                                                |                                     |                |
|                                                                                                    |                                                                                                    |                                                |                                     |                |
| Megadott "nincs adat" érték hozzáro                                                                       | endelése az eredmény sávokhoz [válas:                                                                            | ztható]                                        |                                     |                |
| Nincs beállítva                                                                                           |                                                                                                    |                                                |                                     | 4              |
| Output alfa csatorna létrehozás                                                                           |                                                                                                    |                                                |                                     |                |
| <ul> <li>A vágott raszter terjedelmének</li> </ul>                                                        | heállítása a maszk réteg terjedelméhez                                                                           |                                                |                                     |                |
| Tasted mag an input seaster felb                                                                          | entérét                                                                                                    |                                                |                                     |                |
|                                                                                                    | untasat                                                                                                    |                                                |                                     |                |
| Output raji reibontas                                                                                     |                                                                                                    |                                                |                                     |                |
| Niese heźlikte                                                                                            | aszthatoj                                                                                                    |                                                |                                     |                |
| Nincs deallitva                                                                                           |                                                                                                    |                                                |                                     | 4              |
| r reibontas az output savoknoz [vai                                                                       | asztnatoj                                                                                                    |                                                |                                     |                |
| Nincs beallitva                                                                                           |                                                                                                    |                                                |                                     | 3              |
| Bövitett beällitäsok                                                                                      |                                                                                                    |                                                |                                     |                |
| /ágott (maszk)                                                                                            |                                                                                                    |                                                |                                     |                |
| [Mentés ideiglenes fájlba]                                                                                |                                                                                                    |                                                |                                     |                |
| <ul> <li>Eredmény fájl megnyitása az alg</li> </ul>                                                       | poritmus futtatása után                                                                                          |                                                |                                     |                |
| GDAL/OGR konzol hívása                                                                                    |                                                                                                    |                                                |                                     |                |
| gdalwarp -of GTiff -cutline E:/oktat<br>_GBN408_FIR_alapjai/QGIS3/raste<br>processing_37acbc3cb8be4607959 | as/_GBN408_FIR_alapjai/QGIS3/shape<br>r/szeged_multispektralis.img E:/temp/q<br>6398580e0ada8/66b81a86220843efb7 | /belter.shp -cl bel<br>gis/<br>/f0151143b37c26 | lter -crop_to_cutlir<br>/OUTPUT.tif | ne E:/oktatas/ |
|                                                                                                    | 0%                                                                                                    |                                                |                                     | Médsem         |
|                                                                                                    | U%                                                                                                    |                                                |                                     | Megsem         |
| -uttatás kötegelt feldolgozásként                                                                         |                                                                                                    | Futtatás                                       | Bezárás                             | Súgó           |

 Az eredmény raszterben a Deszk belterületén kívül eső pixelek mind 0 értéket kaptak. Ezek jelen esetben NoData értékként értelmezhetőek, így célszerű kikapcsolni a megjelenítésüket az eredmény réteg (jobb klikk) *Tulajdonságok → Átlátszóság* lapján a *Más* nincs adat érték mezőbe 0-t gépelve.

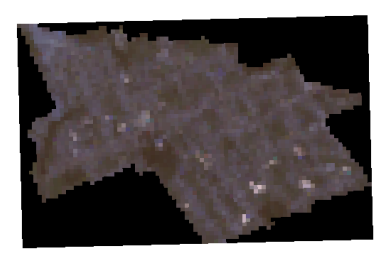

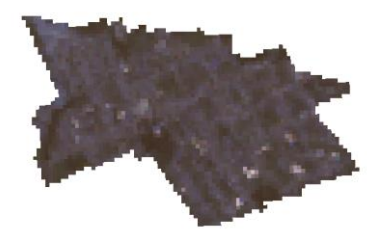

A kivágni kívánt területet a térképablak (canvas) terjedelmével is definiálhatjuk. Ebben az esetben használjuk a *Raszter menü*  $\rightarrow$  *Kivonat*  $\rightarrow$  *Raszter vágás terjedelemmel* eszközt.

- 1. Adjuk meg az Input réteget (szeged\_multispektralis).
- 2. Kattintsunk a terjedelem vágása (xmin, xmax, ymin, ymax) mező végén látható ... gombra.
  - $\circ$  Vászon terjedelem használata  $\rightarrow$  a térképablakban látható rész kerül kivágásra

- Terjedelem kiválasztása a vásznon → szabadkézzel megadott téglalap alakú terület kerül kivágásra
- Réteg terjedelem használata... → kiválasztott térképi réteggel történik a kivágás (ld. korábban)
- Válasszuk a Vászon terjedelem használata opciót. Láthatjuk, hogy az aktuális térképablak (canvas) határoló koordinátái bekerülnek a Kattintsunk a terjedelem vágása (xmin, xmax, ymin, ymax) mezőbe.
- 4. Az eredményt tárolhatjuk a memóriában ideiglenesen vagy menthetjük a saját mappánkba (pl. *kivag\_multispektralis.img*).

Mivel most téglalap alakú terület került kivágásra a raszterből, nem keletkeztek a képszéleken "üres", 0 értéket tároló, ún. *nodata* pixelek.

#### ELLENŐRZŐ KÉRDÉSEK:

Mi a különbség a terjedelemmel és a maszk réteggel történő raszter vágás között?

#### KAPCSOLÓDÓ VIDEÓLECKÉK:

• A multispektrális (raszter) adatok kezelését (tulajdonságok, sávkombinációk, rétegek összeillesztése, swipe, vágás) bemutató videó tutorial (QGIS\_11.mp4) 15:50

#### AJÁNLOTT IRODALOM:

- QGIS User Guide <u>https://docs.qgis.org/3.10/en/docs/user\_manual/</u>
- QGIS Training Manual <u>https://docs.qgis.org/3.10/en/docs/training\_manual/</u>